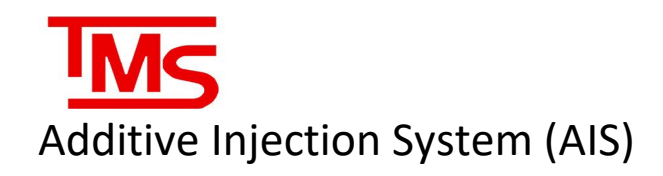

# Service Manual

Version 4, June 2022

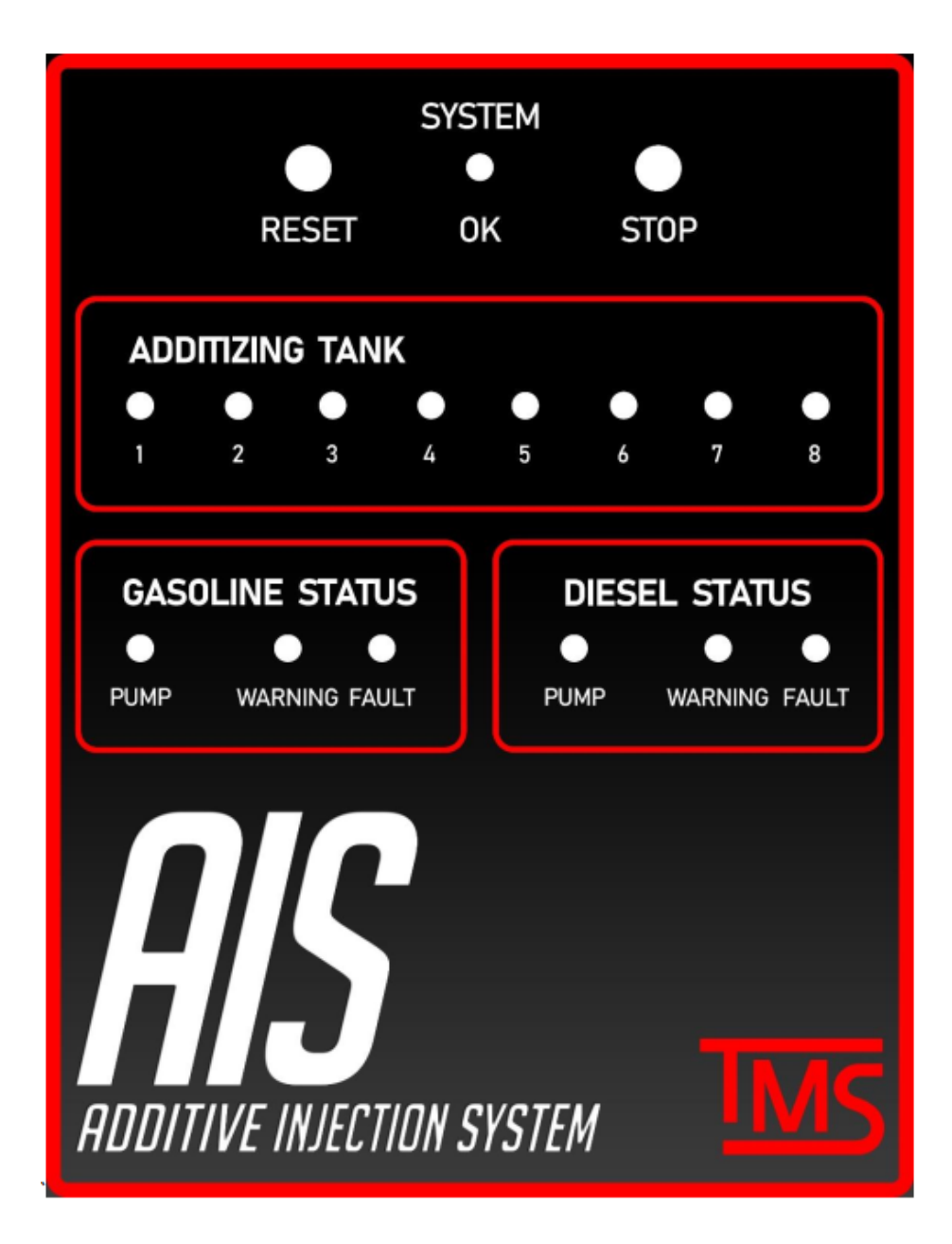

Total Meter Services Inc., 70 Worcester Rd., Toronto, Ont., M9W 5X2, tmsautomation.com

# NOTICE

The documents in this library may be based on or include information originating from third-parties or other original equipment manufacturers ("OEMs"). The Veeder-Root Company disclaims all liability for such third-party/OEM information and users of this library are cautioned to verify the information within these documents with the OEM.

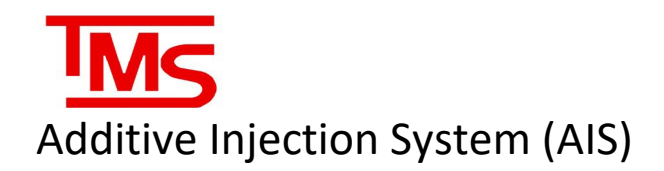

# TABLE OF CONTENTS

| INTRODUCTION                              | 3  |
|-------------------------------------------|----|
| AIS BLOCK DIAGRAM                         | 3  |
| PURPOSE OF DOCUMENT                       | 4  |
| SAFETY                                    | 5  |
| NETWORK CONNECTIONS                       | 6  |
| Modifying the IP of a Device              | 6  |
| TEAMVIEWER CONFIGURATION                  | 11 |
| VNC CONFIGURATION                         | 14 |
| NAVIGATING THE AIS INTERFACE              |    |
| AIS UTILITY                               | 15 |
| TLS UTILITY                               | 16 |
| AIS CONFIGURATION AND CALIBRATION UTILITY | 17 |
| CONFIGURATION                             | 17 |
| RELAY ASSIGNMENTS                         |    |
| CALIBRATION                               | 19 |
| MANUAL ADDITIZATION                       | 20 |
| LOGS                                      | 21 |
| SERVICE                                   |    |
| Procedural consideration                  | 22 |
| AIS FLOW METER ENCLOSURE                  | 23 |
| SOLENOIDS                                 | 23 |
| SUBMERSIBLE TURBINE PUMP                  | 23 |
| Check Button                              | 24 |
| Diagnostics Button                        | 25 |
| Service Mode Button                       |    |
| LINE PURGING                              | 28 |
| TROUBLESHOOTING & DIAGNOSTICS             |    |
| SYSTEM OK STATUS                          | 29 |
| TROUBLESHOOTING QUICK REFERENCE           |    |
| CONTACT TMS                               |    |
| APPENDIX A – BADGER METER SERVICE         |    |

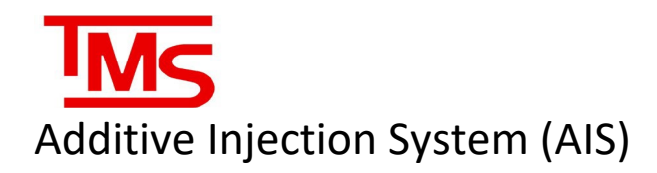

# INTRODUCTION

The TMS Additive Injection System (AIS) uses a combination of mechanical and electrical components and custom software, to optimize the conventional additive blending procedure applied to gasoline and diesel fuels. These refinements automate the blending procedure, saving the retailer significant amounts of money, time and most importantly, improving the quality of blended fuel for the customer. The main controller in the AIS is the modular PC, and the main I/O is controlled via relays.

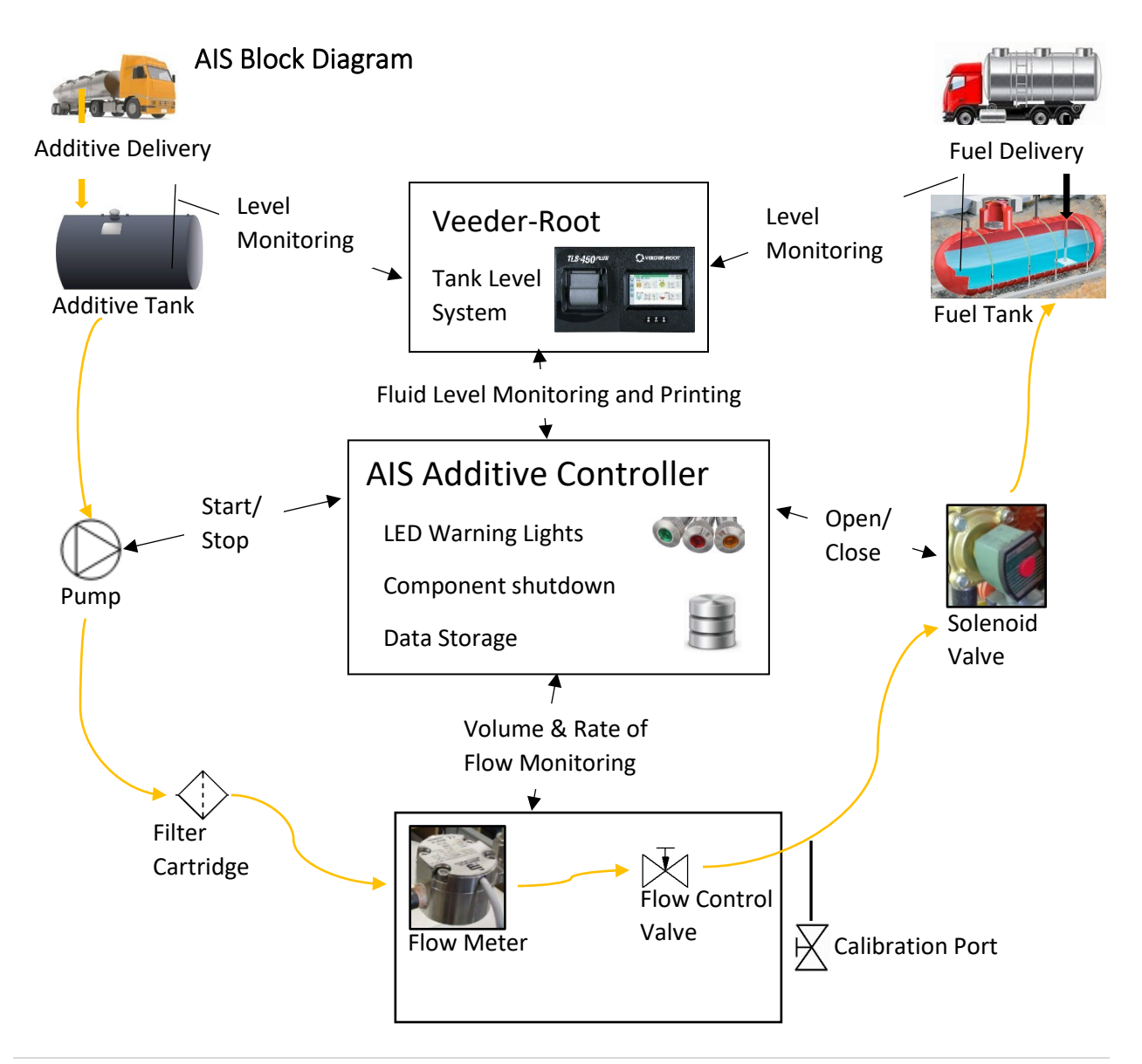

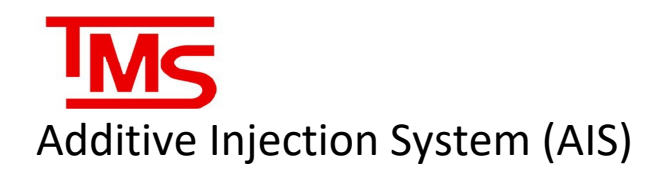

# PURPOSE OF DOCUMENT

This manual covers the service procedures and technical troubleshooting of the TMS Additive Injection System (AIS) including;

- Safety considerations
- Network Connections to the AIS
  - Changing device IP
  - TeamViewer configuration
  - VNC Configuration
- Navigating the AIS interface
  - System icons
  - o Interface screens
- System Calibration
  - Using the built-in AISConfig utility
  - o Relay assignment charts
- Service
  - o Procedural considerations
  - Equipment-specific service information
  - Using the AIS Check feature
  - Using the Diagnostics feature
  - o Built-in service mode
  - Line purging
- Appendix
  - Quick troubleshooting guide for faults
  - Contact TMS

# Additive Injection System (AIS)

## SAFETY

It is important for everyone on the project to make safety a priority! Read all relevant Operation and Maintenance Manuals and ensure a thorough understanding of all procedures and safety requirements before starting work. Note that specialized skill sets may be required for service of this system (e.g. working in a confined space, electrician, pipe fitter). Confirm that the service team members have the appropriate qualifications, if necessary, for each task before beginning the project.

Most incidents are caused by failure to observe basic safety rules and precautions. Recognizing possible hazards before acting will help to create a safe work environment. Ensure that the project site is identified with hazard pylons and follow appropriate confined space precautions when working in sumps.

The labels on equipment and information located in this document are NOT inclusive. All personnel MUST be satisfied that any procedure is safe for themselves and others. All personnel must also ensure that procedures do not compromise the safety or function of equipment for future use. If in doubt, it is the responsibility of the individual performing service to obtain clarification from a supervisor or manager.

In general:

- Always focus on the job at hand
- Obey all warning labels
- Replace unreadable or missing labels with new ones before operating equipment
- Do not block burst hoses, pipes or fittings with hands. Fluids under pressure can penetrate skin and cause serious injury
- Do not touch hot surfaces
- Always wear the task specific, recommended, personal protective equipment (PPE). Protective clothing can include a hard hat, safety glasses, ear protection, close fitting clothes, steel toed boots, gloves and a high visibility vest
- Follow the recommended site-specific steps to ensure safe off loading of fuel
- Do not smoke on the project site.
- Never use unauthorized containers for fluid storage or transfer
- Do not attempt to overfill storage tanks
- In the event of a spill, follow site-specific cleanup guidelines

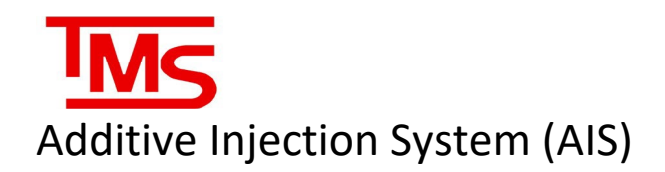

## NETWORK CONNECTIONS

#### Modifying the IP of a Device

To troubleshoot the additive Injection System (AIS) it may be necessary to configure the IPv4 settings of either or both ethernet ports on the AIS controller, as well as the device used by the technician to connect to the controller. The steps to access and configure the IPv4 settings on a windows 10 device are as follows:

- 1. Access the network and sharing center
- 2. Change the network adapter settings as required
- 3. Verify the network settings

\*Note: the steps listed below are for modifying the network on a Windows 10 device. Older or different versions of Windows will have different procedures to access the adapter settings. Consult your IT department, or TMS for assistance. For sites where a customers internal network will be used, contact the IT department of the client for all network info.

**Step 1:** In the Start menu search bar, type "Control panel", and click the icon when it appears.

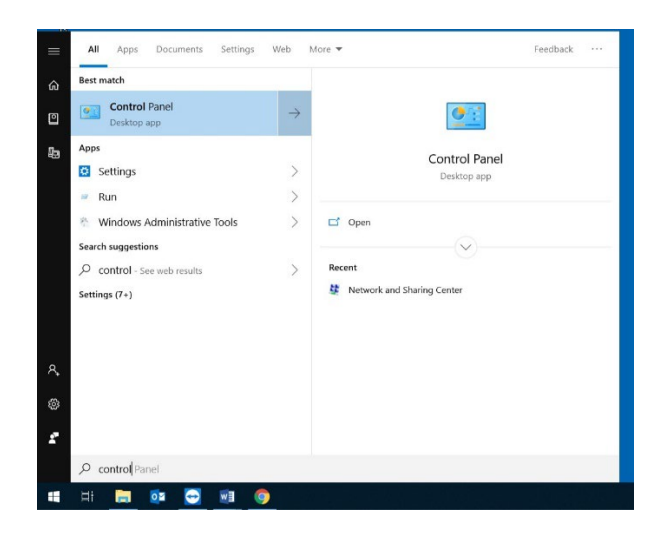

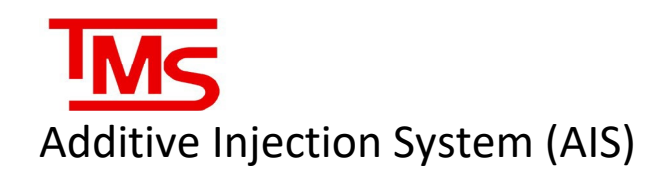

**Step 2:** In the control panel, locate and select Network and Internet. Next, Select Network and Sharing Center to bring up the connection status screen.

**Step 3:** In the left hand menu, select "Change adapter settings", as highlighted. This will show all installed adapters on the current device.

↑ 🛄 > Control Panel > ew by: Category Adjust your computer's settings System and Security User Accounts Appearance and Personalization Network and Internet 3 Clock and Region Hardware and Sound View devices and printers Ease of Access G id a device ljust commo ograms () Network and Internet -> -> -> -> -> -> Control Panel -> Network and Internet -> 4 Control Panel Home Network and Sharing Center Connect to a network View network Network and Sharing Center Check network status, change network settings and set preferences for System and Security work status a Change your hom Network and Internet Internet Options Hardware and Sound Programs sharing files and printers Infrared User Accounts nd or receive a file Appearance and Personalization Clock and Region Ease of Access Network and Sharing Center ← → · ↑ B > Control Panel > Network and Internet > Network and Sharing Center View your basic network information and set up connections Control Panel Home View your active networks Change adapter settings Change advanced sharing settings corp.totalmeter.com Access type: Internet Connections: @ Ethernet Domain network Media streaming options Change your networking settings Set up a new connection or network Set up a broadband, dial-up, or VPN connection; or set up a router or access point Troubleshoot problems Diagnose and repair network problems, or get troubleshooting information

Control Pane

3.1) If you are changing a laptop's IP to connect to the AIS, right click on the ethernet adapter and select "properties".

3.2) If you are modifying the IP address on the AIS, right click either wireless OR ethernet adapter 2 as required and then select "properties".

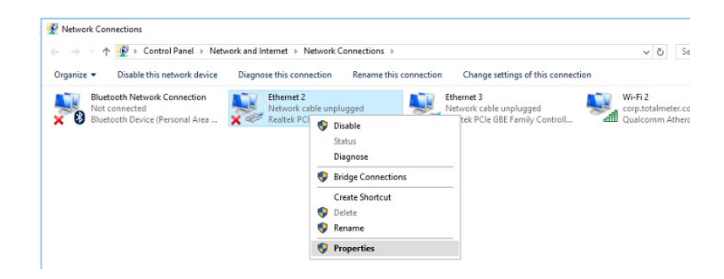

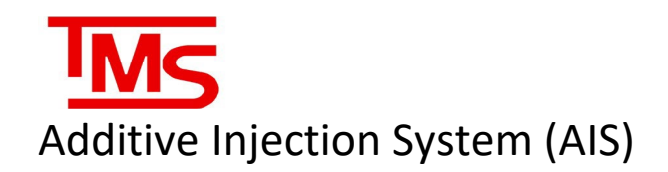

**Step 4:** Scroll down the list to "IPv4" and click it once to highlight it. Then, click "properties" to access the IP address settings.

**Step 5:** Use the following settings, depending on the device being changed:

**5.1) AIS:** The AIS has 2 built-in LAN ports on the computer box, as well as a wireless adapter for Wi-Fi connection.

The default settings are:

Ethernet 2:

IP- 192.168.1.52

Netmask- 255.255.255.0

Ethernet 3:

IP- 192.168.1.51

Netmask- 255.255.255.0

Wireless\* (if adapter is present)

The wireless connection should be set to "obtain an IP automatically" instead of a manual entry. Verify that this setting is checked.

| Ethernet 2 Properties                                                                                                    | × |
|----------------------------------------------------------------------------------------------------|---|
| Networking Sharing                                                                                                    |   |
| Connect using:                                                                                                    |   |
| Realtek PCIe GBE Family Controller #2                                                                                                    |   |
| Configure This connection uses the following items:                                                                                                    | ] |
|                                                                                                    |   |
| Install Uninstall Properties Description Transmission Control Protocol/Internet Protocol. The default wide area network protocol that provides communication across diverse interconnected networks. |   |
| OK Cancel                                                                                                    |   |

| ernet Protocol Version 4                                                                   | (TCP/IPv4) Properties                                                                                |
|--------------------------------------------------------------------------------------------|----------------------------------------------------------------------------------------------------|
| eneral                                                                                     |                                                                                                    |
| You can get IP settings ass<br>this capability. Otherwise,<br>for the appropriate IP setti | signed automatically if your network supports<br>you need to ask your network administrator<br>ings. |
| Obtain an IP address                                                                       | automatically                                                                                        |
| Use the following IP a                                                                     | ddress:                                                                                              |
| IP address:                                                                                | 192.168.1.52                                                                                         |
| Subnet mask:                                                                               | 255 . 255 . 255 . 0                                                                                  |
| Default gateway:                                                                           | 192.168.1.1                                                                                          |
| Obtain DNS server ad                                                                       | dress automatically                                                                                  |
| Use the following DNS                                                                      | S server addresses:                                                                                  |
| Preferred DNS server:                                                                      |                                                                                                    |
| Alternate DNS server:                                                                      |                                                                                                    |
| Validate settings upo                                                                      | Advanced                                                                                             |
|                                                                                            |                                                                                                    |

\*Note: The wireless adapter option may not be present on the system if no adapter is installed. If there is no wireless adapter, ignore this step.

# Additive Injection System (AIS)

\*Attention: record the settings of your *laptop/computer's initial settings before* changing the IP, so that it can be returned to default after disconnecting from the AIS.

#### 5.2) Laptop / External Computer:

Change the port you are connecting to a cable so that it matches the following:

IP-192.168.1.235

Netmask- 255.255.255.0

Gateway- 192.168.1.1

#### × Internet Protocol Version 4 (TCP/IPv4) Properties General You can get IP settings assigned automatically if your network supports this capability. Otherwise, you need to ask your network administrator for the appropriate IP settings. Obtain an IP address automatically • Use the following IP address: IP address: 192.168.1.235 Subnet mask: 255 . 255 . 255 . 0 192.168.1.1 Default gateway: Obtain DNS server address automatically Use the following DNS server addresses: Preferred DNS server: Alternate DNS server: Validate settings upon exit Advanced... OK Cancel 6 Command Prompt (ka Command Prompt Q cmd - See web ettings (1) C Open Run as admi D Open file loca HI Pin to Start -ta Pin to taskt 0 wB Command Prompt thernet adapter Ethernet 3: Media State . . . . . . . . . . . Media disconnected Connection-specific DNS Suffix . :

| Description                    | Realizer obb dbe raminy controller     |
|--------------------------------|----------------------------------------|
| Physical Address               | 9C-EB-E8-24-56-D9                      |
| DHCP Enabled                   | Yes                                    |
| Autoconfiguration Enabled      | Yes                                    |
| hernet adapter Ethernet 2:     |                                        |
| Connection-specific DNS Suffix | corp.totalmeter.com                    |
| Description                    | Intel(R) Ethernet Connection I217-LM   |
| Physical Address               | 34-E6-D7-5C-76-89                      |
| DHCP Enabled                   | Yes                                    |
| Autoconfiguration Enabled      | Yes                                    |
| Link-local IPv6 Address        | fe80::6101:79e7:e307:398b%5(Preferred) |
| TPv4 Address.                  |                                        |
| Subnet Mask                    | 255.255.255.0                          |
| Lease Obtained                 | Monday, February 25, 2019 9:53:02 AM   |
| Lease Expires                  | Friday, March 1, 2019 8:49:48 AM       |
| Default Gateway                | 192.168.1.1                            |
| DHCP Server                    | 102 168 1 21                           |
|                                | 97353047                               |
| DHCPv6 Client DUTD             | 00-01-00-01-23-E7-DA-8E-34-E6-D7-5C-76 |
| DNE Convers                    | 102 168 1 21                           |
| bits servers                   | 192.108.1.21                           |
| were not been repip.           | Enabled                                |
|                                |                                        |

#### Step 6: Verify network settings

After configuring network settings, it is good practice to verify that all adapter settings are correct. To do this, open the command prompt by searching for "CMD" in the start menu search bar and selecting the command prompt.

Next, in the prompt, type in "ipconfig /all" without quotation marks, and press enter. This will display all adapters on the current machine, and all their settings. Make sure that the network adapter IPv4 addresses match what was entered.

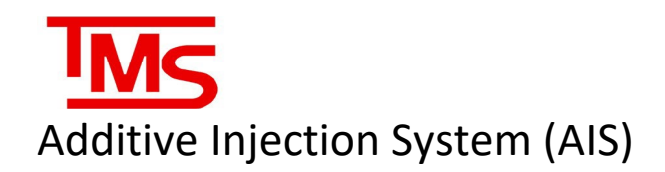

To make sure that the AIS and the Laptop are on the same network and have compatible configuration, it is good practice to send a "ping" command to the AIS controller from the laptop. To do this, make sure that the AIS and the Laptop are both plugged into the network, and that the Laptop IPv4 settings have been configured for the address of the local network. Next, open the command prompt on the laptop as outlined previously.

From the command prompt on the laptop, type "ping 192.168.1.51" if the AIS is connected to internet via port 1, and "ping 192.168.1.52" if it is connected to port 2. If it is successfully connected, the command prompt text will indicate a "reply" from the device with a "TTL" value. If the settings are incorrect, or the device is not connected to the network, the prompt will indicate that either the destination host is unavailable, or that the request has timed out. If the ping command is unsuccessful, the IP settings and physical connection will need to be checked and corrected.

The picture below shows an example of a successful ping command, and a failed ping command to devices on the network.

```
H:\>ping 192.168.1.52
Pinging 192.168.1.52 with 32 bytes of data:
Reply from 192.168.1.52: bytes=32 time=2ms TTL=128
Reply from 192.168.1.52: bytes=32 time=1ms TTL=128
Reply from 192.168.1.52: bytes=32 time=1ms TTL=128
Ping statistics for 192.168.1.52:
    Packets: Sent = 4, Received = 4, Lost = 0 (0% loss),
Approximate round trip times in milli-seconds:
    Minimum = 1ms, Maximum = 2ms, Average = 1ms
C:\Users\User>ping 192.168.1.51
```

```
Pinging 192.168.1.51 with 32 bytes of data:
Request timed out.
Request timed out.
Request timed out.
Request timed out.
Ping statistics for 192.168.1.51:
Packets: Sent = 4, Received = 0, Lost = 4 (100% loss),
```

```
C:\Users\User>
```

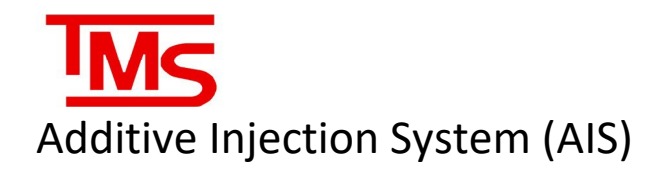

#### **Teamviewer Configuration**

**Step 1:** Make sure that the device has **Teamviewer** installed already. If it is not already installed, go to <a href="https://www.teamviewer.com/en/download/">https://www.teamviewer.com/en/download/</a> and make sure that you download and install TeamViewer. *Note: the default installation is Teamviewer 13, a newer version is NOT required.* If connecting via a laptop to view the AIS, the laptop must also have TeamViewer installed and set up.

| To install TeamViewer, run the               |
|----------------------------------------------|
| TeamViewer_Setup.exe file downloaded         |
| from the link above, and follow the prompts. |
| Select the "Basic Installation", and         |
| "Personal/Non-Commercial use" options        |
| from the installation screen, and then click |
| on "Accept – finish" to complete the         |
| installation process.                        |

Once installed, TeamViewer will run on startup of the device it is installed on. This can be disabled within the settings under the "Extras" menu tab in TeamViewer.

| Welcome to TeamViewer         Remote Support, unattended access, meetings and presentations         How do you want to proceed? <ul> <li>Basic installation</li> <li>Installation to access this computer remotely (unattended)</li> </ul> |
|----------------------------------------------------------------------------------------------------|
| Remote Support, unattended access, meetings and presentations  How do you want to proceed?  Basic installation  Installation to access this computer remotely (unattended)                                                                 |
| How do you want to proceed?  Basic installation  Installation to access this computer remotely (unattended)                                                                                                    |
| How do you want to proceed?<br>Basic installation      Installation to access this computer remotely (unattended)                                                                                                    |
| Basic installation     Installation to access this computer remotely (unattended)                                                                                                    |
| $\bigcirc$ Installation to access this computer remotely (unattended)                                                                                                    |
|                                                                                                    |
| O Run only (one time use)                                                                                                    |
|                                                                                                    |
| How do you want to use TeamViewer?                                                                                                    |
| O Company / Commercial use                                                                                                    |
| Personal / Non-commercial use                                                                                                    |
| O Both of the above                                                                                                    |
| Show advanced settings                                                                                                    |
|                                                                                                    |
| License Agreement: By continuing, you agree to the terms of Accept - finish                                                                                                    |
|                                                                                                    |

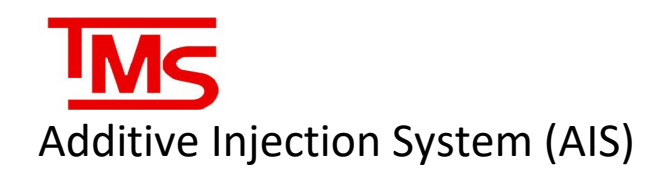

**Step 2:** Open Teamviewer and make note of the "Your ID" field. Record this number for reference.

| Allow Remote Control  VOURID  MISSINGRD  Control Remote Computer  Partner ID  MISSINGRD  Control Remote Computer  Partner ID  Control Remote Computer  Partner ID  Control Remote Computer  Partner | CONNECT | arther ib | Insert part                                                                              | on Extras Help Feedback 👱 | :onnectio         |
|----------------------------------------------------------------------------------------------------|---------|-----------|------------------------------------------------------------------------------------------|---------------------------|-------------------|
| Unattended Access  Start TeamViewer with Windows  Assign device to account  Grant easy access  CONNECT                                                                                                    |         | er        | Control Remote Computer<br>Partner ID<br>© Remote control<br>© File transfer<br>CONNILCT | Allow Remote Control      | 2.<br>↔<br>⊕<br>₽ |

**Step 3:** Check the Teamviewer server connection status in the bottom left corner of the Teamviewer window. The icon should be a green circle with "Ready to connect" if you are connected to a wireless hotspot or will display "Only LAN Connections are possible". If the icon is red or yellow, check network settings and verify that there is connectivity to the outside network.

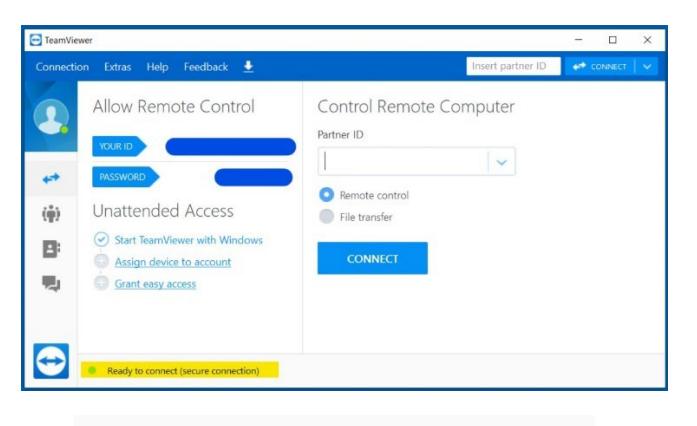

Only LAN connections are possible

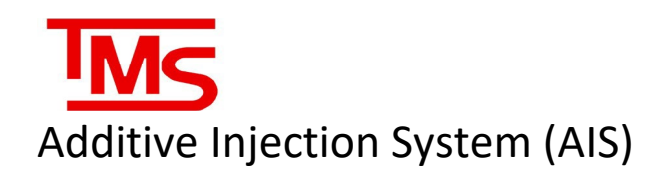

**Step 4:** to connect to the AIS using teamviewer, in the "partner ID" field type in the IP address of the AIS network port that the ethernet cable is connected to. Click "connect" and teamviewer will open a new window to the AIS desktop. The remote desktop can be used exactly lke a regular desktop. The default connection password is 6697010 for version 13 or older, and TM\$6697010 for newer versions of teamviewer.

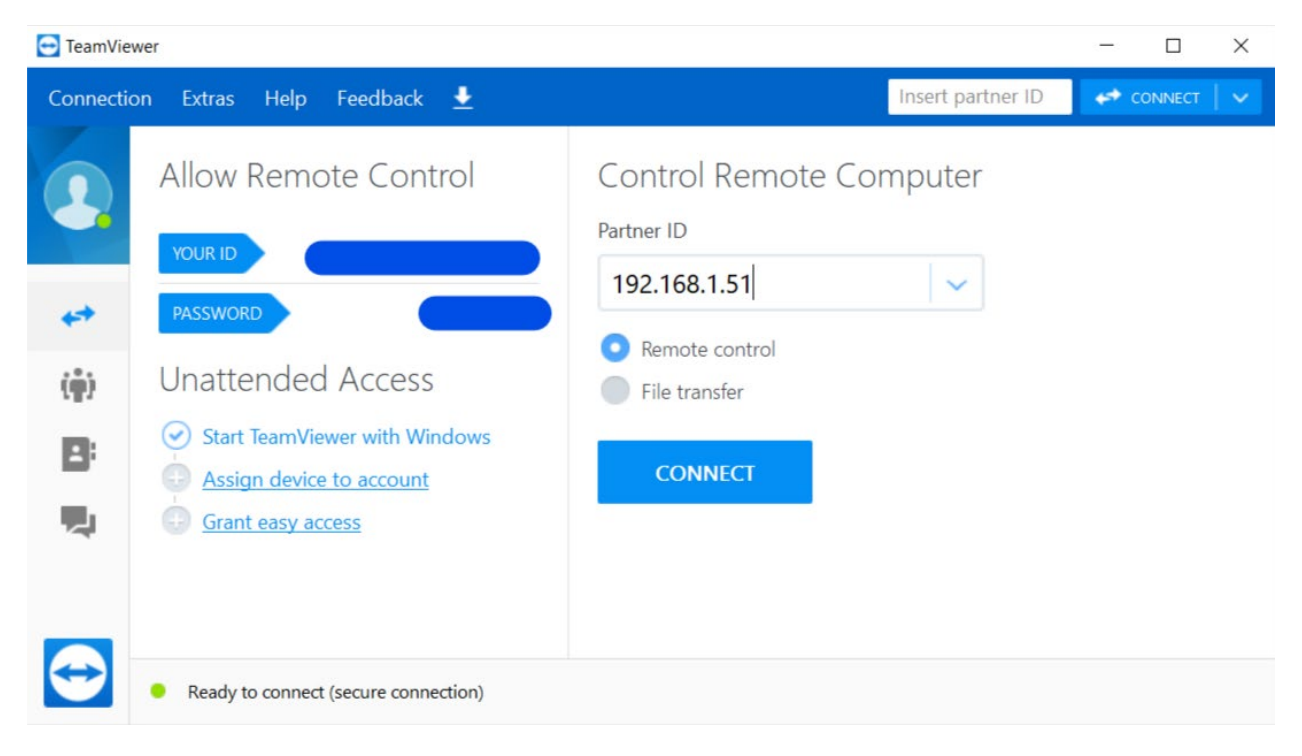

\*Note: Incorrect AIS Network settings will render the device inaccessible remotely, and will terminate the Teamviewer session.

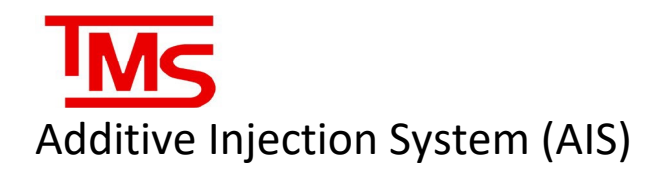

#### **VNC** Configuration

**Step 1:** Make sure that the device has UltraVNC installed already. If it is not already installed, go to <a href="https://www.uvnc.com/downloads/ultravnc.html">https://www.uvnc.com/downloads/ultravnc.html</a> and install the latest version. If connecting via a laptop to view the AIS, the laptop must also have VNC installed and set up.

To install UltraVNC, run the UltraVN\_Setup.exe file downloaded from the link above, and follow the prompts. Leave the default options selected from the installation screen, and then click on "Next" to complete the installation process.

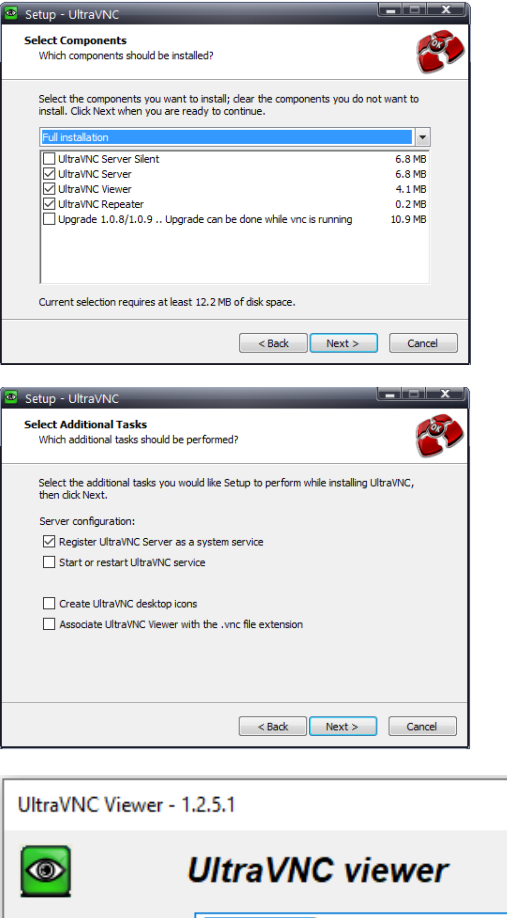

**Step 2:** To connect to the AIS using UltraVNC, open UltraVNC and enter the IP address of the AIS computer and press "Connect".

 Image: Without and the second second seco

\*Note: Incorrect AIS Nework settings will render the device inaccessible remotely, and will terminate the UltaVNC session.

Х

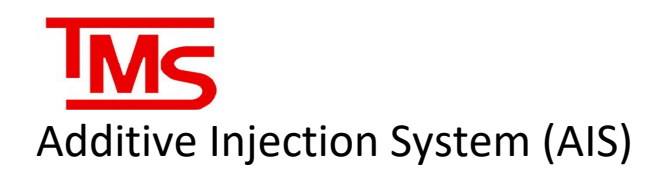

# NAVIGATING THE AIS INTERFACE

The AIS interface is made up of several key applications:

- AIS Utility
- TLS Utility
- AIS Config and Calibration Utility

It is important to be familiar with each application and their functions, as explained below.

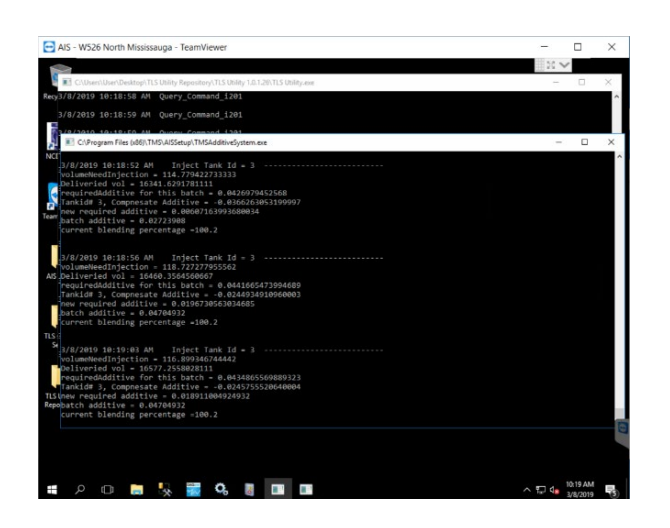

#### **AIS Utility**

\*Note: AIS Software interface may look different based on the version installed.

The AIS utility always runs in the background while the unit is powered on and gives a window that displays all internal logic of the AIS as it operates. It automatically launches the TLS Utility on startup.

It indicates pump runs, solenoid operation, delivery volume, additive volume, additive pulses, and target blend percentage. It constantly polls the TLS utility to ensure volume data is being captured. The AIS Utility also contains information about the Check Process, Diagnostics process, and will indicate if the system is put into service mode (these are explained in the Service section starting on page 21). The utility keeps track of transactions and will create the transaction tickets at the end of each delivery.

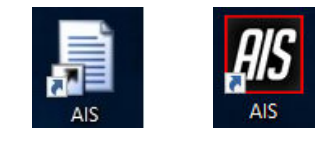

# C>Program Files (x80)/TMS\AlSSetup/TMSAdditiveSystem.exe 3/5/2019 8:28:18 AM Inject Tank Id = 2 volumeNeedInjection = 126.38717851111 Deliveried vol = 13456.7892402561 requiredAdditive for this batch = 0.047016030406133 Tankid# 2, Compnesate Additive = -0.017639651495999 new required additive = 0.029376378910134 batch additive = 0.0457304 current blending percentage =100.1 3/5/2019 8:28:22 AM Inject Tank Id = 1 volumeNeedInjection = 330.29578395558 Deliveried vol = 30078.1927291261 requiredAdditive = 0.122870031631467 Tankid# 1, Compnesate Additive = -0.0233100649799987 new required additive = 0.099599666514688 batch additive = 0.12876656 current blending percentage =100.1 3/5/2019 8:28:25 AM Inject Tank Id = 2 volumeNeedInjection = 144.030154358338 Deliveried vol = 13600.8193946144 requiredAdditive = 0.0353792174213019 Tankid# 2, Compnesate Additive = -0.017687126507999 new required additive = 0.0358920909133029 batch additive = 0.0358920909133029 batch additive = 0.037676468 current blending percentage =100.1

# Additive Injection System (AIS)

Clicking on the AIS window will cause it to enter select mode, indicated by the file path changing to "Select TMSAdditiveSystem" and will cause the AIS to pause. To restore functionality, press the enter key, and the file path will return to normal.

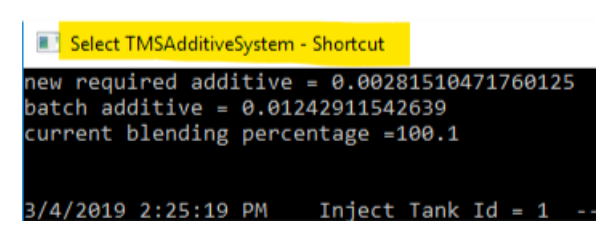

#### **TLS Utility**

The TLS Utility functions to constantly poll the TLS system, and monitors tank volume and delivery volume to ensure that the AIS continually monitors the blend recipe and dispenses additive at a regular interval during product offload, to ensure a consistent product mixture at all times.

The utility window indicates connection status to the TLS system, polling the device every second and returning status. It is used by the AIS Utility to monitor volumetric data.

The TLS Utility must be running for the AIS Utility to function. It will automatically start when the AIS utility is run. If it is not running, or if the AIS utility has crashed, restart both utilities by running the "AIS" shortcut from the desktop. It will automatically open a window to both utilities and attempt to connect to the TLS and begin calculating additive levels.

If the TLS is not connected to the system or has crashed, the TLS utility will indicate that the socket operation has failed to reach the target network device. This can be fixed by reconnecting the TLS or resetting the TLS. If the TLS Utility is still not functioning, reset power to the AIS and wait for it to reboot.

|       | :\User | s\User\Desk | top\Tl | S Utility Repository\TLS Utility 1.0.1.26\TLS Utility.exe |
|-------|--------|-------------|--------|-----------------------------------------------------------|
| 3/4/: | 2019   | 3:10:59     | PM     | Query_Command_i201                                        |
| 3/4/  | 2019   | 3:11:00     | PM     | Query_Command_i201                                        |
| 3/4/  | 2019   | 3:11:00     | PM     | Query_Command_i201                                        |
| 3/4/  | 2019   | 3:11:01     | PM     | Query_Command_i201                                        |
| 3/4/  | 2019   | 3:11:01     | РМ     | Query_Command_i201                                        |
| 3/4/  | 2019   | 3:11:03     | PM     | Query_Command_i201                                        |
| 3/4/  | 2019   | 3:11:04     | PM     | Query_Command_i201                                        |
| 3/4/  | 2019   | 3:11:05     | PM     | Query_Command_i201                                        |
| 3/4/  | 2019   | 3:11:06     | PM     | Query_Command_i201                                        |
| 3/4/  | 2019   | 3:11:06     | PM     | Query_Command_i201                                        |
| 3/4/3 | 2019   | 3:11:07     | PM     | Query_Command_i201                                        |
| 3/4/  | 2019   | 3:11:08     | PM     | Query_Command_i201                                        |

| Connect |   | socket | operation | was | attempted | to | an | unreachable | network | 192.168.1.100:10001 |
|---------|---|--------|-----------|-----|-----------|----|----|-------------|---------|---------------------|
| Connect |   | socket | operation | was | attempted |    | an | unreachable | network | 192.168.1.100:10001 |
| Connect |   | socket | operation | was | attempted |    | an | unreachable | network | 192.168.1.100:10001 |
| Connect |   | socket | operation | was | attempted |    |    | unreachable | network | 192.168.1.100:10001 |
| Connect |   | socket | operation | was | attempted |    |    | unreachable | network | 192.168.1.100:10001 |
| Connect |   | socket | operation | was | attempted |    |    | unreachable | network | 192.168.1.100:10001 |
| Connect |   | socket | operation | was | attempted |    | an | unreachable | network | 192.168.1.100:10001 |
| Connect |   | socket | operation | was | attempted |    | an | unreachable | network | 192.168.1.100:10001 |
| Connect |   | socket | operation | was | attempted |    |    | unreachable | network | 192.168.1.100:10001 |
| Connect |   | socket | operation | was | attempted |    |    | unreachable | network | 192.168.1.100:10001 |
| Connect |   | socket | operation | was | attempted |    |    | unreachable | network | 192.168.1.100:10001 |
| Connect |   | socket | operation | was | attempted | to | an | unreachable | network | 192.168.1.100:10001 |
| Connect |   | socket | operation | was | attempted | to | an | unreachable | network | 192.168.1.100:10001 |
| Connect |   | socket | operation | was | attempted | to |    | unreachable | network | 192.168.1.100:10001 |
| Connect |   | socket | operation | was | attempted | to | an | unreachable | network | 192.168.1.100:10001 |
| Connect | А | socket | operation | was | attempted | to |    | unreachable | network | 192.168.1.100:10001 |
| Connect | А | socket | operation | was | attempted | to |    | unreachable | network | 192.168.1.100:10001 |
| Connect | A | socket | operation | was | attempted | to | an | unreachable | network | 192.168.1.100:10001 |
| Connect | А | socket | operation | was | attempted | to | an | unreachable | network | 192.168.1.100:10001 |
| Connect | А | socket | operation | was | attempted | to |    | unreachable | network | 192.168.1.100:10001 |
| Connect | А | socket | operation | was | attempted | to |    | unreachable | network | 192.168.1.100:10001 |
| Connect | А | socket | operation | was | attempted | to | an | unreachable | network | 192.168.1.100:10001 |
| Connect | A | socket | operation | was | attempted | to | an | unreachable | network | 192.168.1.100:10001 |
| Connect | А | socket | operation | was | attempted | to | an | unreachable | network | 192.168.1.100:10001 |
| Connect | A | socket | operation | was | attempted | to |    | unreachable | network | 192.168.1.100:10001 |
| Connect | A | socket | operation | was | attempted | to |    | unreachable | network | 192.168.1.100:10001 |
| Connect | A | socket | operation | was | attempted | to | an | unreachable | network | 192.168.1.100:10001 |
| Connect | A | socket | operation | was | attempted | to |    | unreachable | network | 192.168.1.100:10001 |
| Connect | А | socket | operation | was | attempted | to | an | unreachable | network | 192.168.1.100:10001 |

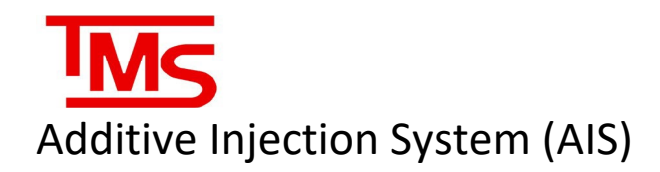

#### AIS Configuration and Calibration Utility

AISConfig is an application used for troubleshooting and testing the configuration of the AIS relay board output, as well as for calibrating the additive meter when used in conjunction with a certified prover.

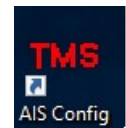

#### Configuration

When opened, AISConfig shows the current relay configuration, relay timer settings, solenoid settings, meter factor, and allows for toggling individual relays to test pump starts, solenoids, and AIS indicator lights. If the system is single meter (gasoline only) there will be 8 relays, and if the system is dual meter, there will be 16 relays. Below or in the troubleshooting section for relay assignments.

Clicking on the ON/OFF button on each relay under the "status" column will change the output status and toggle the relay. "Status" indicates the current output status of the relay. "Condition" indicates the enable/disable status of the indicated component. Meter factor is determined during calibration and cannot be manually edited.

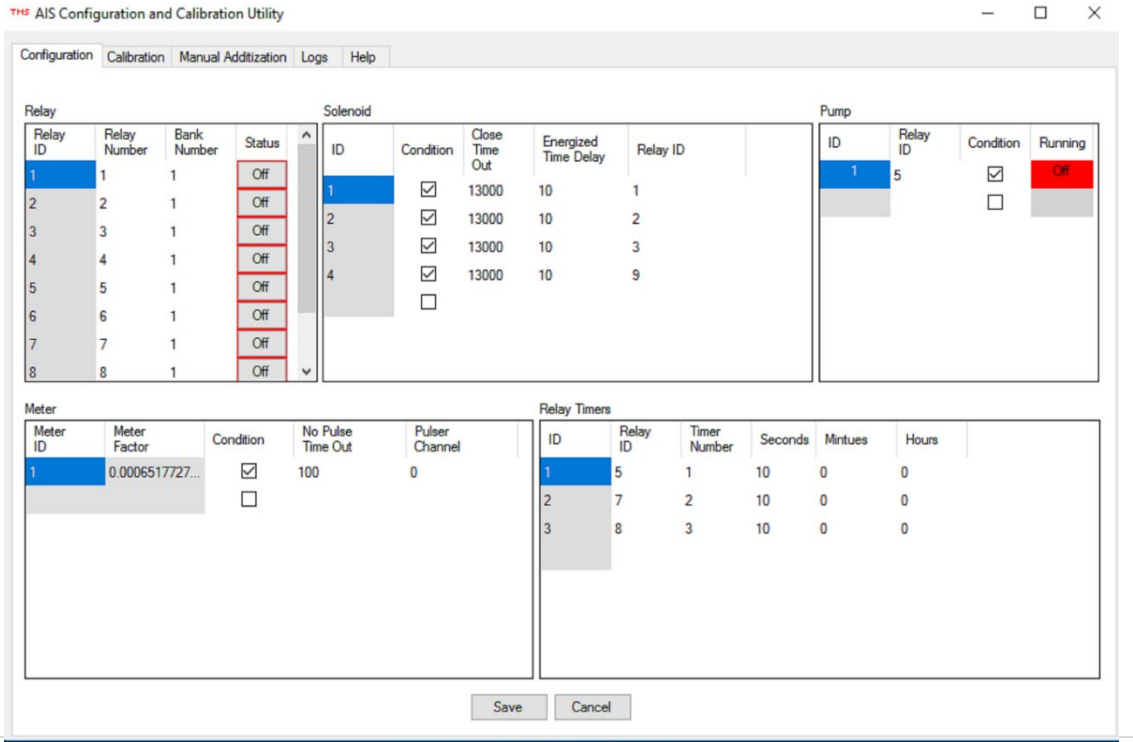

#### \*Note: there is a delay of approximately 1 second when toggling relay status

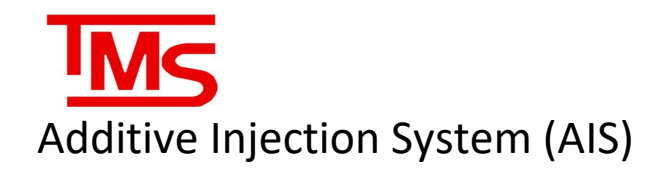

#### Relay Assignments

#### Single meter:

| 1 | Tank 1       |
|---|--------------|
| 2 | Tank 2       |
| 3 | Tank 3       |
| 4 | Tank 4       |
| 5 | Pump 1       |
| 6 | TLS Fault    |
| 7 | Sys OK/Fault |
| 8 | Warning      |

#### Dual Meter:

| 1  | Tank 1              |
|----|---------------------|
| 2  | Tank 2              |
| 3  | Tank 3              |
| 4  | Tank 4              |
| 5  | Pump 1              |
| 6  | Fault (product 1)   |
| 7  | Warning (product 2) |
| 8  | Tank 5              |
| 9  | Tank 6              |
| 10 | Tank 7              |
| 11 | Tank 8              |
| 12 | Pump 2              |
| 13 | TLS Fault           |
| 14 | Fault (product 2)   |
| 15 | Warning (product 2) |
| 16 | System OK           |

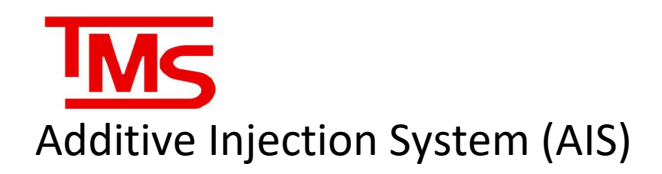

#### Calibration

- The Calibration units are defaulted to Liters. When calibrating in Gallons, ensure the Convert to Gallons is checked.
- Use the calibration line with ball valve from the AIS meter to control flow into the calibration beaker. The beaker is incremented in 10 mL markings up to 1000 mL.
- Once calibration line, ball valve closed and beaker are setup, press the green Start button.
- Wait a few seconds to ensure the meter does not creep. If the meter does creep, press the Stop to clear out, then press Start again.
- Once the Measure Volume holds steady open the calibration line ball valve.
- Fill the beaker to at least 3/4 full to ensure that there is sufficient volume to compare to the meter reading.
- Once ball valve is closed, press the red Stop button.
- Read the volume on the beaker and enter it into the Prover Volume section. Make sure volume entered matches calibration volume.
- If the volumes are nearly identical (within 15mL), calibration is complete
- If the volumes are off, select the latest calibration run from the table then press Update Meter Factor. Re-calibrate as needed.

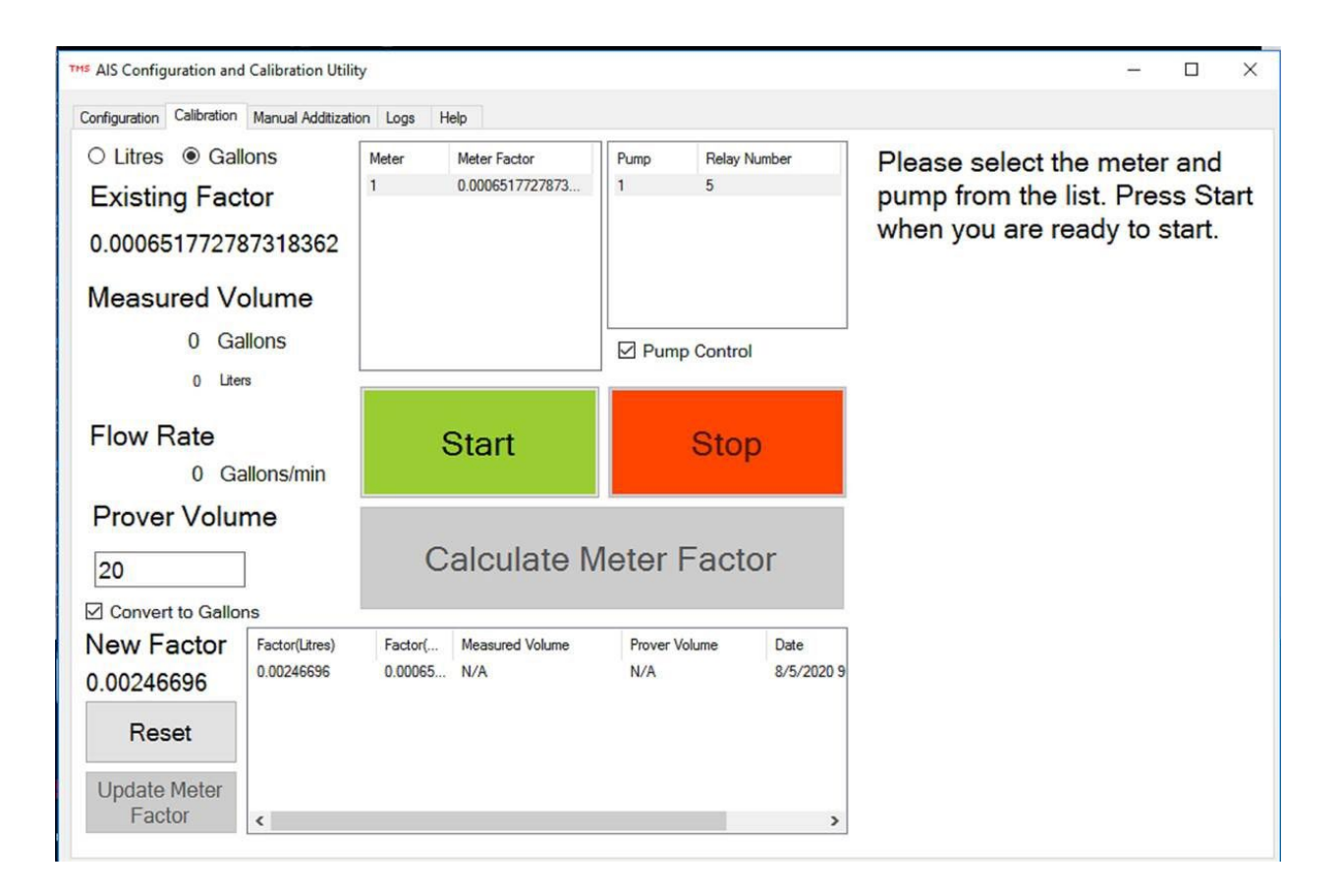

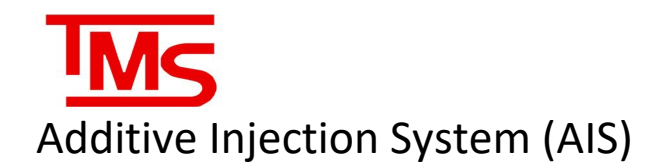

#### Manual Additization

- The AIS will automatically compensate additization as needed when a fuel delivery is received. If Manual additization is required, use this feature.
- Select the desired tank from the Tank drop down list.
- If the AIS was actively tracking the tank movements, the proper additive amount will automatically be added to the Additive Amount section.
- If the additive amount needs to be adjusted manually, enter the new additive amount in the Additive Amount section.
- Ensure the Set Blend to 100% is checked. This will ensure the AIS does not attempt to add additional additive during the next fuel delivery and will set the blend to 100% when the stop button is pressed, or the pump is allowed to stop.
- Once all data entered is correct, press the green Start button. This will start the pump and open the appropriate solenoid valve.
- Once complete the pump and valve will automatically close. If you need to stop sooner, press the red Stop button.

| onfiguration Calibration Manual Additization Logs Hel                                                                    | P                                                                                                    |                                                                                                    |
|----------------------------------------------------------------------------------------------------|----------------------------------------------------------------------------------------------------|----------------------------------------------------------------------------------------------------|
| For Manual Additization, Select<br>be dispensed. Ensure the se<br>Calibrations page. Once all sett<br>at the requestd am | the Tank additive is to be added to, then<br>elected pump and meter are correct, chan<br>ings have been verified, press start. The<br>ount. You may press Stop at any time to | enter in the additive amount to<br>ages can be made from the<br>system will automatically stop<br>stop the process. |
| AIS - Tanks<br>TLSTank ID                                                                                                | Tank:<br>Additive Amount:                                                                                                    |                                                                                                    |
| Additive Ratio                                                                                                    | Current Meter:                                                                                                    | 1                                                                                                    |
| Biend %                                                                                                    | Current Pump:                                                                                                    | 1                                                                                                    |
| TLS - Tanks Data                                                                                                    | Additive Dispensed:                                                                                                    | 0 Gallons                                                                                                    |
| Volume                                                                                                    |                                                                                                    | ☑ Set blend to 100%?                                                                                                |
| TC Volume                                                                                                    | Start                                                                                                    | Stop                                                                                                    |

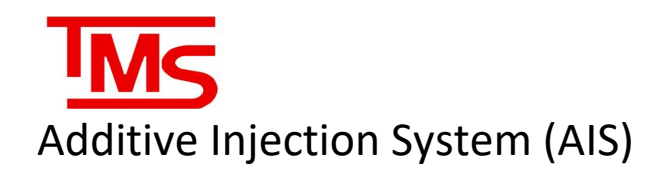

#### Logs

- Use this section to view all the logs generated by the AIS.
- Choose a Start Time and End Time then press Show Logs.
- It may take a few minutes to generate depending on the size of the logs.

| AIS Co           | nfig             | uration   | and C                | alibra          | tion                               | Utilit                                            | у                                                                                          |                                                   |                                                   | -                                                 | -       |         | ×  |
|------------------|------------------|-----------|----------------------|-----------------|------------------------------------|---------------------------------------------------|--------------------------------------------------------------------------------------------|---------------------------------------------------|---------------------------------------------------|---------------------------------------------------|---------|---------|----|
| nfigurat         | ion              | Calibrat  | ion M                | Manua           | l Add                              | litizatio                                         | n L                                                                                        | .ogs                                              | Help                                              |                                                   |         |         |    |
| art Time         |                  | August    | 05, 20               | 020 00          | ):00:0                             | 00                                                |                                                                                            | 0                                                 | -                                                 |                                                   |         | Show Lo | ne |
| End Time         |                  | е 🖌 А     |                      |                 | ugust 2020                         |                                                   | ,                                                                                          | -                                                 |                                                   |                                                   | SHOW LO | ys      |    |
|                  | L Sun            |           | on Tu                | ie W            | ed                                 | Thu F                                             | Fri                                                                                        | Sat                                               |                                                   | Content                                           |         |         |    |
| •                | S                | 26 2      | 27 28                | 8 2             | 29                                 | 30                                                | 31                                                                                         | 1                                                 | 20 12:00:                                         | TankId 2, siphonId= 1, different in hight= 0 feet |         |         |    |
|                  | S                | 9 1       | 0 1                  | 4               | 2                                  | 13                                                | 14                                                                                         | 15                                                | 20 12:00:                                         | TankId 1, siphonId= 2, different in hight= 0 feet |         |         |    |
|                  | S                | 16 1      | 7 1                  | 8 1             | 19                                 | 20                                                | 20 21<br>27 28<br>3 4                                                                      | 22                                                | 20 3:06:2                                         | TankId 2, siphonId= 1, different in hight= 0 feet |         |         |    |
|                  | S                | 30 3      | 1                    | 1               | 2                                  | 3                                                 |                                                                                            | 5                                                 | 20 12:01:                                         | TankId 2, siphonId= 1, different in hight= 0 feet |         |         |    |
|                  | S                |           |                      | To              |                                    | 020                                               |                                                                                            | 20 12:01:                                         | TankId 1, siphonId= 2, different in hight= 0 feet |                                                   |         |         |    |
|                  | System           |           | siph                 | siphon          |                                    | 8/5/2020 12:02:                                   |                                                                                            | TankId 2, siphonId= 1, different in hight= 0 feet |                                                   |                                                   |         |         |    |
|                  | System           |           | siph                 | siphon          |                                    | 8/5/2020 12:02:                                   |                                                                                            | TankId 1, siphonId= 2, different in hight= 0 feet |                                                   |                                                   |         |         |    |
|                  | System           |           | debug                |                 | 8/5/2020 6:32:3                    |                                                   | Tank 3 volume not changed for 13                                                           |                                                   |                                                   |                                                   |         |         |    |
|                  | System           |           |                      | siphon          |                                    | 8/5/2020 12:03:                                   |                                                                                            | TankId 2, siphonId= 1, different in hight= 0 feet |                                                   |                                                   |         |         |    |
|                  | System           |           | info                 |                 | 8/5/2020 6:35:1                    |                                                   | TankId= 2, SalesAve/minute = 1.2 , SalesVolumefor 5.794 seconds = 0.11588                  |                                                   |                                                   |                                                   |         |         |    |
|                  | System           |           | siphon               |                 | 8/5/2020 12:03:                    |                                                   | TankId 1, siphonId= 2, different in hight= 0 feet                                          |                                                   |                                                   |                                                   |         |         |    |
|                  | System           |           | debug                |                 | 8/5/2020 6:35:1                    |                                                   | Tank 2 VolumeNeedInjection = 14                                                            |                                                   |                                                   |                                                   |         |         |    |
|                  | System           |           | siphon               |                 | 8/5/2020 12:04:                    |                                                   | TankId 2, siphonId= 1, different in hight= 0 feet                                          |                                                   |                                                   |                                                   |         |         |    |
|                  | System           |           | n monitortanklevel   |                 | 8/5/2020 6:35:1                    |                                                   | Tankld 1, TLSvolume2.tcVolume - TLSvolume1.tcVolume =9, threshold become 3*5.794=17.382    |                                                   |                                                   |                                                   |         |         |    |
| System           |                  | em siphon |                      | 8/5/2020 12:04: |                                    | TankId 1, siphonId= 2, different in hight= 0 feet |                                                                                            |                                                   |                                                   |                                                   |         |         |    |
|                  | System<br>System |           | n siphon<br>n siphon |                 | 8/5/2020 6:35:1<br>8/5/2020 12:05: |                                                   | Tank id 1, TLSVol1=24632, Time1=8/5/2020 6:35:09 AM, TLSVol2=24641, Time2=8/5/2020 6:35:14 | 4 AM                                              | 1                                                 |                                                   |         |         |    |
|                  |                  |           |                      |                 |                                    |                                                   | TankId 2, siphonId= 1, different in hight= 0 feet                                          |                                                   |                                                   |                                                   |         |         |    |
| System<br>System |                  | em debug  |                      | 8/5/2020 6:32:3 |                                    | 020 6:32:3                                        | Tank 1 volume not changed for 1                                                            |                                                   |                                                   |                                                   |         |         |    |
|                  |                  |           | siph                 | ion             |                                    |                                                   | 8/5/2020 6:35:1                                                                            |                                                   | TankId 1, siphonId= 2, different in hight= 0 feet |                                                   |         |         |    |
|                  | System           |           | siphon               |                 | 8/5/2020 3:06:2                    |                                                   | TankId 1, siphonId= 2, different in hight= 0 feet                                          |                                                   |                                                   |                                                   |         |         |    |

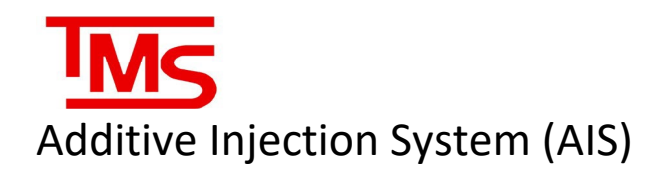

## SERVICE

#### BEFORE SERVICING: ensure that the additive injection system (AIS) "service mode" is ON before servicing ANY components of the system, and ALWAYS use service mode if the TLS system is being serviced.

If service must be performed on the AIS system or any of the mechanical components associated with it, there are some important considerations and procedures that must be followed. Failure to properly follow service procedures can result in injury, product loss, spills, or blending inaccuracies. At all times, care should be taken to minimize or contain all possibility of product spillage through drips or leaks. Service must only be performed by qualified personnel familiar with mechanical fuel systems. More than one person may be required for safe service procedures, such as in situations where confined space entry is required or when remote equipment controls must be activated to run pumps and solenoids. The technician must assess the situation and ensure they are able to perform any service work without risking injury or product loss/spillage.

#### Procedural consideration

-Always put the system into service mode when service is being performed.

-Never cross-thread any fittings. Cross threading will cause leaks and product loss, as well as irreversibly damaging equipment.

-Any compression-type fittings should be tightened hand tight + <sup>3</sup>⁄<sub>4</sub> turn with the proper tool. NEVER use PTFE-tape or pipe-doping compounds with a compression-type fitting, as it will cause improper seating and will not seal. PTFE-tape or doping-compounds must only be used to secure pipe threads in a standard fitting, and must be selected to meet the requirements of the environment they will be used in.

- For any electrical work or servicing of moving equipment that could pose a safety hazard, proper Lock-Out Tag-Out procedures must be followed. Failure to do so may result in serious injury or death.

-When servicing the tank monitoring system (TLS) it is important to first put the AIS into "Service mode" as described in the Service Mode section. Failure to do so may result in severe over-injection of additive.

-Always isolate product flow before working on any mechanical fuel system components by closing upstream and downstream valves. Always double check and "walk the lines" to visually ensure that there is no possibility of product spills by siphoning or gravity feed.

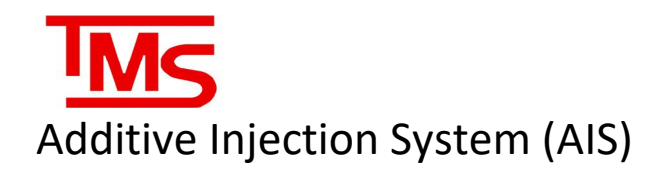

#### AIS Flow Meter Enclosure

It may be necessary to open the AIS Flow Meter enclosure box to adjust the flow valve, if the system is found to be flowing too slow or too fast to accurately measure additive. The flow valve is factory-set by TMS to a default position of 6.5 L/min (1.717 gal/min) and sealed to prevent movement. If the flow valve must be adjusted for troubleshooting, it must be set to no higher than the factory rate of 6.5 L/min.

The AIS Flow Meter within the enclosure is a Badger Meters ¼" NPT threaded oval gear meter. During installation, debris may get lodged in the oval gears. Review Appendix A - Badger Meter Service for additional assembly details. If the meter is found to be inaccurate, and calibration is unable to bring it within acceptable tolerance limits or if the calibration is not repeatable, contact TMS for a replacement meter.

#### Solenoids

The solenoid valves used in the system are 24VDC Asco Red Hat, normally closed type. If product is found to be bypassing through the solenoid, it may be necessary to remove and service the solenoid body. <u>\*Note: removing the solenoid coil from the body stem while it is energized may result in</u> <u>irreparable damage to the coil and can cause a fire hazard. Always ensure the system is in Service Mode before removing solenoids</u>. When servicing the solenoid stem, make sure to check for ANY debris or metal that could impede movement of the cylinder or damage the plunger seal. Check the outside of the plunger cylinder for scoring or marred surfaces and check the inside of the stem body for any debris or marring. When re-assembling the solenoid body, pay close attention to the orientation and position of the Teflon sealing ring. If the Teflon ring is damaged, the solenoid will not seal correctly. Do not overtighten the solenoid body and stem assembly, as this may cause thread galling and prevent proper sealing.

#### Submersible Turbine Pump

If the submersible pump must be serviced or replaced, it is important to make note of the position and height of the pump intake in relation to the tank walls and bottom according to the manufacturer's instructions. The submersible turbine pump must NEVER be operated dry of product or used to pump water. Failure to follow these instructions may cause irreversible damage to the pump.

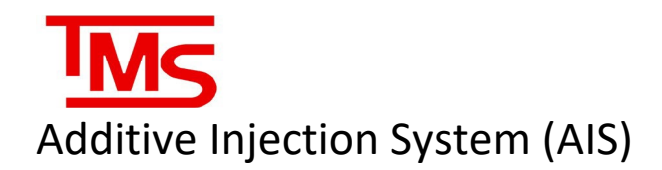

#### **Built-in Service Functions**

The AIS has 3 built-in functions to aid in diagnosing, troubleshooting, and servicing the system. Mounted inside the AIS panel, on the right-hand side of the enclosure, there are 3 buttons. They are the Check Process, Diagnostics Process, and Service Mode. Each of the built-in processes will display within the AIS Utility window and will also give a printout of the process from the Veeder-Root TLS printer.

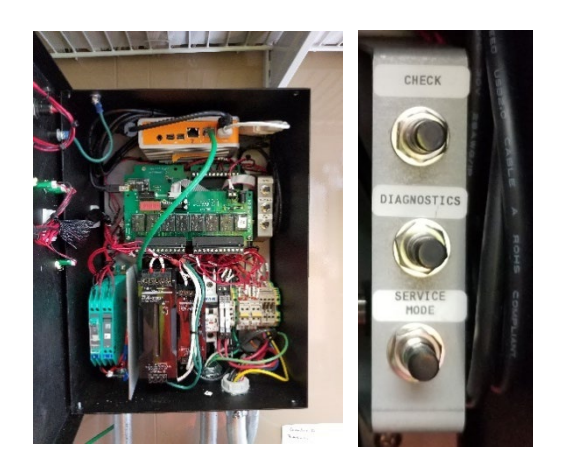

#### **Check Button**

the check process will test all the outputs of the AIS as well as the pulser and the stop and reset buttons on the front of the panel. During the check process, the AIS will attempt to inject a small quantity of additive into each tank while running the pump, to test solenoid operation. The entire process can be viewed from the AIS Utility window as well as from the TLS ticket printer and monitored for discrepancies.

#### C:\Program Files (x86)\TMS\AISSetup\TMSAdditiveSystem.exe Checking Gasoline Starting pump 2/28/2019 3:02:05 PM Open pump \* Injecting tank 1 Clearing pulser 55 Pulser reading from channel 0 = 0 >> Solenoid # 1 opened Solenoid energizing time delay = 10 mSec No pulses Closing solenoid Injected Vol =0 time delay = 1000 mSec Number of pulses after closing >>> solenoid = 0 Tank injection % Before = 100

# Additive Injection System (AIS)

#### **Diagnostics Button**

The diagnostics function is used to check the system for active faults, the current blend percentages in each tank, and the injector system status. The diagnostics will print out from the TLS ticket printer and can be used to determine overall system operation.

#### C:\Program Files (x86)\TMS\AISSetup\TMSAdditiveSystem.exe Diagnostic Ticket >> 2/28/2019 2:16:29 PM Active faults: Relay board not connected No active warning Tank# 1 T1\_Reg Additize disabled Additive % = 100 >> Tank# 2 T2\_Reg Additize disabled >> Additive % = 100 Tank# 3 T3\_Pre Additize disabled Additive % = 100

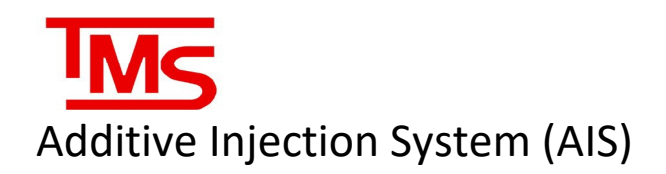

#### Service Mode Button

The service mode button is used any time that <u>ANY</u> of the connected systems must be disconnected for service. Pressing the Service mode button will put the system into service mode, which prevents the AIS from attempting to inject additive or calculate required additive volume. Service mode is indicated by the "System OK" and "Alarm" LEDs on the front of the panel blinking on and off. Service mode is turned off by pressing the reset button, which then returns the system to normal operation. The service mode operation will also print from the TLS printer.

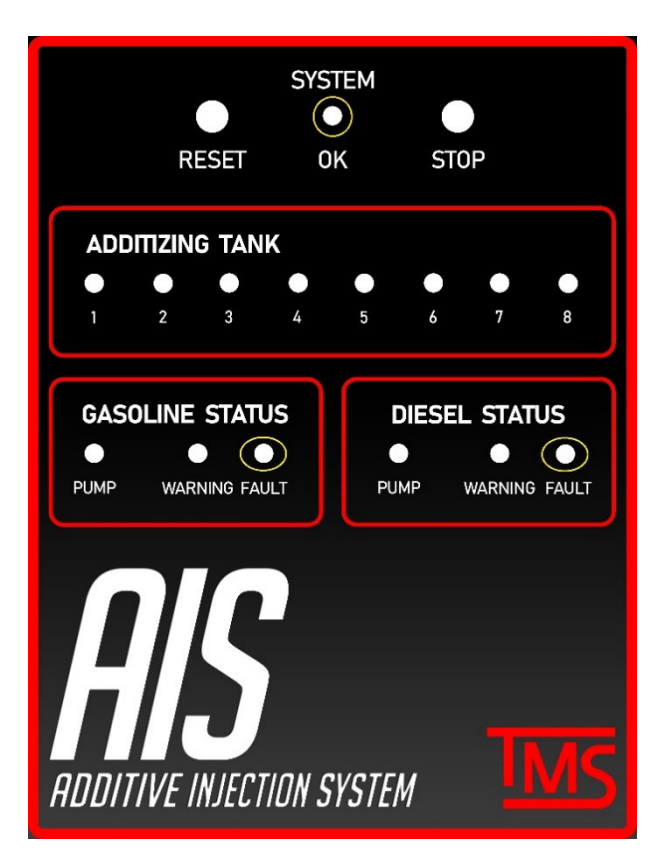

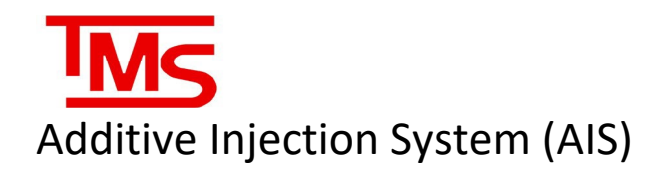

#### Examples of Check and Diagnostic tickets printed from the AIS to the TLS printer:

AIS Checking mode 3/5/2019 11:04:26 AM TLS connected TMS-450 Is Connected Diagnostic Ticket 3/5/2019 11:03:34 AM Relay board Is connected Active faults: Relay board not conn Pulser board Is connected No active warning Checking Gasoline Tank# 1 T1\_Reg Additize disabled Starting pump Additive % = 54.4 ★ Injecting tank 1 ¥ Tank# 2 T2\_Res Clearing pulser Additize disabled Pulser reading from Additive % = 101.2 channel 0 = 0 Tank# 3 T3\_Pre Solenoid # 1 opened Additize disabled Solenoid energizing Additive % = 0 time delay = 10 mSec Ticket# 1077 No pulses Tank Id= 1 Delivery Start Closing solenoid 3/5/2019 10:55:51 AM Injected Vol =0 Delivery End time delay = 1000 mS 3/5/2019 10:55:51 AM Number of pulses Vol before: 11641 after closing Vol after: 21700.4 solenoid = 6 CompenVol: 0 TotalVol 10059.4 Tank injection % Total Addi: 0 %Additive: 54.4 Before = 54.4 After = 54.4

# Additive Injection System (AIS)

#### Line Purging

Any time the additive line is disconnected from equipment or a section of it is drained of additive, or any time meter service is performed and the flow meter and its lines are drained, the system will need to be purged of air and re-primed before being used to inject more additive into the product storage tanks.

During initial start-up, the meter box must be purged of air using the following steps:

- 1) Close the ball valve downstream of the Flow Meter enclosure leading to the product tanks. This will keep the lines running to each tank primed.
- 2) Place the proving port on the outlet line of the flow meter enclosure into the additive sump riser, or into a large container to hold the additive. Open the ball value to the proving port while keeping the downstream ball value leading to the tanks closed.
- 3) Run the pump for **five minutes** to prime the meter and lines leading from the pump and filter.
- 4) Close the proving ball valve and open the downstream valve to allow additive to flow to the product storage tanks.

It may become necessary to purge the additive lines downstream of the meter box due to entrapped air from service or leaks. To do this, start by purging the tank line for the furthest tank first (in relation to the additive sump location) and then the next furthest tank and so on, until all tank lines have been purged. As the tank lines are much longer than the meter lines, they will require a larger volume of additive. **Up to 100 gallons / 375 litres of fuel per tank line must be purged if air is found to be entrapped in the additive piping.** The steps to purge each tank line are as follows:

- Starting at the furthest product tank away from the additive tank, connect a fuel hose from the purge port (type of connection varies based on site installation, contact the site owner for drawings) and run the hose back to the additive tank so that additive will return to storage.
- 2) Ensure all ball valves to other tanks are closed. Only the supply valves and ball valves for the tank line being purged should be open.
- 3) Run the additive pump until additive flows freely from the end of the purge hose.
- 4) Continue to flow additive until approximately 100 gallons have been dispensed.
- 5) Repeat for each tank, until no excess meter flow due to air is detected.
- 6) Drain the additive hose entirely into the additive tank and move to the next line to be purged

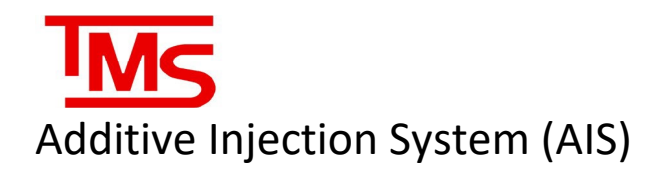

# **TROUBLESHOOTING & DIAGNOSTICS**

The AIS will perform periodic self checks to ensure that all functions are performing correctly. If the issue cannot be automatically corrected, the AIS will indicate the problem with the warning and fault lights on the front of the panel.

#### SYSTEM OK STATUS

| System OK = OFF | Press reset. If the System OK light does not        |
|-----------------|-----------------------------------------------------|
| Warning = ON    | illuminate, there may be a system malfunction.      |
| Fault = ON      | Power down and restart the unit, and call TMS.      |
| System OK = OFF | System fault has occurred. Press reset to clear. If |
| Warning = OFF   | the fault returns, call TMS. Read printout on ATG   |
| Fault = ON      | for details of fault.                               |
| System OK = ON  | Warning condition has occurred, or a fault has      |
| Warning = ON    | occurred with only one product tank. Check ATG      |
| Fault = OFF     | printout for details on warning.                    |
| System OK = OFF | System has no power. Check low voltage              |
| Warning = OFF   | disconnect switch, if there is still no power call  |
| Fault = OFF     | TMS.                                                |

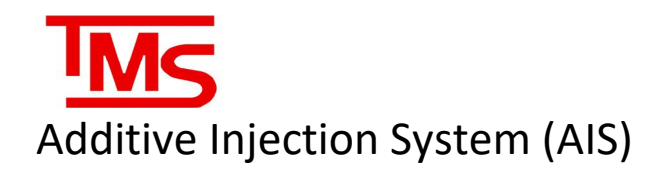

#### TROUBLESHOOTING QUICK REFERENCE

When the AIS system encounters a fault, it will print a message on the ATG printer that is networked with the unit, as well as logging and displaying the error message in the program window. The messages that can be printed by the software, as well as the possible causes are as follows:

#### <u>TLS Not Connected</u>

• This occurs when there is no communication with the VR TLS ATG

| Possible Cause                                                                  | Possible Resolution                                                                                      |
|---------------------------------------------------------------------------------|----------------------------------------------------------------------------------------------------|
| Ethernet Cable unplugged or Damaged                                             | Verify cable is seated properly.<br>Verify cable with a tester.                                          |
| Ethernet Card on TLS not working or<br>Programmed correctly (serial parameters) | Review serial card parameters (Baud rate). Contact Insite360 for specific configuration if needed.       |
| TLS IP not programmed correctly                                                 | Review IP address, Subnet Mask and<br>Default Gateway matches IP provide by<br>IT Department.            |
| LAN port on AIS not working                                                     | Verify port connectivity with laptop<br>using PING commands. Verify<br>functionality on second LAN port. |
| LAN port IP on AIS not programmed correctly                                     | Review IP address, Subnet Mask and<br>Default Gateway matches IP provide by<br>IT Department.            |

#### <u>Relay Board Not Connected</u>

• This occurs when there is no connection to the internal relay board module

| Possible Cause                                     | Possible Resolution                                                                  |  |  |
|----------------------------------------------------|--------------------------------------------------------------------------------------|--|--|
| USB cable not seated properly                      | Reseat USB cable at AIS computer and communication module (black board).             |  |  |
| Faulty communication board module<br>(black board) | Gently press on edges of module to<br>ensure it is seated properly in the<br>socket. |  |  |
| Faulty relay board module                          | Verify there are no lose wires.                                                      |  |  |
| Incorrect software configuration                   | Contact TMS.                                                                         |  |  |

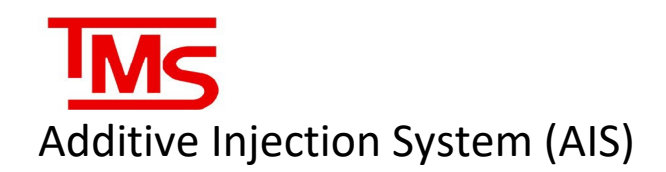

#### • Solenoid Failed Closed

• This occurs when the meter continues to read flow after a solenoid is supposed to be closed.

| Possible Cause                   | Possible Resolution                                                          |  |
|----------------------------------|------------------------------------------------------------------------------|--|
| Faulty Solenoid                  | Replace solenoid.                                                            |  |
| Debris stuck in solenoid         | Run check procedure a few times or manually open and purge through solenoid. |  |
| Incorrect software configuration | Contact TMS.                                                                 |  |

#### No Pulses

• This occurs when there are no pulses read from the meter when a check or delivery is called for.

| Possible Cause          | Possible Resolution                                                  |  |  |
|-------------------------|----------------------------------------------------------------------|--|--|
| Closed ball valves      | Verify ALL ball valves/3-way valves are open/correction position.    |  |  |
| Debris stuck in meter   | Open meter assembly and verify gears rotate freely.                  |  |  |
| Meter wired incorrectly | Verify wiring between AIS Meter<br>Box and AIS Controller.           |  |  |
| No voltage to solenoids | Measure coil voltage in the AIS and<br>in the Low Voltage Disconnect |  |  |
| Faulty I.S. Barrier     | By-pass I.S. to test and replace if needed.                          |  |  |

#### <u>E-Stop Pressed</u>

• This occurs when the E-STOP on the controller is pressed.

| Possible Cause               | Possible Resolution               |  |  |
|------------------------------|-----------------------------------|--|--|
| E-Stop on controller pressed | Press RESET button on controller. |  |  |

#### Unknown Error

• This occurs when the internal logic is incorrect.

| Possible Cause              | Possible Resolution |
|-----------------------------|---------------------|
| Internal logic is incorrect | Contact TMS.        |

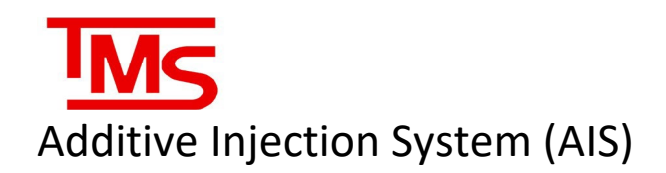

#### • Pulser Board Not Connected

 $\circ$   $\;$  This occurs when there is no connection to the internal pulser board module  $\;$ 

| Possible Cause                   | Possible Resolution                                                                                  |
|----------------------------------|----------------------------------------------------------------------------------------------------|
| USB cable not seated properly    | Reseat USB cable at AIS computer<br>and pulser board module. (Installed<br>below relay board module) |
| Incorrect wiring                 | Verify there are no lose wires.                                                                      |
| Incorrect software configuration | Contact TMS.                                                                                         |

#### • TLS Software Is Not Running

• This occurs when the TMS TLS utility is not running on the AIS computer.

| Possible Cause                                     | Possible Resolution                                                                  |  |  |
|----------------------------------------------------|--------------------------------------------------------------------------------------|--|--|
| USB cable not seated properly                      | Reseat USB cable at AIS computer<br>and communication module (black<br>board).       |  |  |
| Faulty communication board module<br>(black board) | Gently press on edges of module to<br>ensure it is seated properly in the<br>socket. |  |  |
| Faulty relay board module                          | Verify there are no lose wires.                                                      |  |  |
| Incorrect software configuration                   | Contact TMS.                                                                         |  |  |

#### • Pre-Check Flow Test Failed

• This occurs when the AIS primes the lines before a Check Process or Fuel Delivery and receives flow from the meter.

| Possible Cause                   | Possible Resolution                                                          |  |  |
|----------------------------------|------------------------------------------------------------------------------|--|--|
| Faulty Solenoid                  | Replace solenoid.                                                            |  |  |
| Debris stuck in solenoid         | Run check procedure a few times or manually open and purge through solenoid. |  |  |
| Air in the lines                 | Perform Purge process.                                                       |  |  |
| Incorrect software configuration | Contact TMS.                                                                 |  |  |

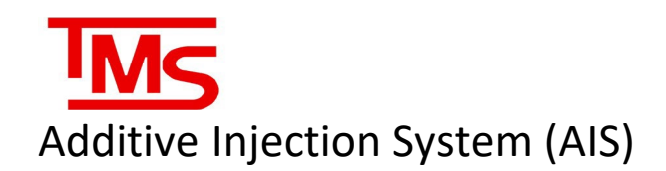

#### • Continuous Flow Test Failed

 $\circ$  This occurs when the AIS detects flow through the meter when the system should be idle.

| Possible Cause                   | Possible Resolution                                                          |
|----------------------------------|------------------------------------------------------------------------------|
| Faulty Solenoid                  | Replace solenoid.                                                            |
| Debris stuck in solenoid         | Run check procedure a few times or manually open and purge through solenoid. |
| Air in the lines                 | Perform Purge process.                                                       |
| Additive Leak                    | Verify all sumps and lines for additive leak                                 |
| Incorrect software configuration | Contact TMS.                                                                 |

#### • Volume Variance Check Failed

• This occurs when the AIS detects a detects a discrepancy between the additive readings from the TLS and AIS Meter.

| Possible Cause                   | Possible Resolution                                                          |
|----------------------------------|------------------------------------------------------------------------------|
| Faulty Solenoid                  | Replace solenoid.                                                            |
| Debris stuck in solenoid         | Run check procedure a few times or manually open and purge through solenoid. |
| Air in the lines                 | Perform Purge process.                                                       |
| Additive Leak                    | Verify all sumps and lines for additive leak                                 |
| TLS Probe or Float issue         | Verify TLS Probe or Float or working correctly.                              |
| Incorrect TLS tank charts        | Verify tank strapping charts.                                                |
| Incorrect software configuration | Contact TMS.                                                                 |

#### • TC Volume IS Zero

• This occurs when the TLS readings return 0 for the TC volumes (Temperature Compensated)

| Possible Cause               | Possible Resolution                                                                    |
|------------------------------|----------------------------------------------------------------------------------------|
| TC Volume not enabled in TLS | Enable TC Volume in TLS. Contact<br>Insite360 for specific configuration<br>if needed. |

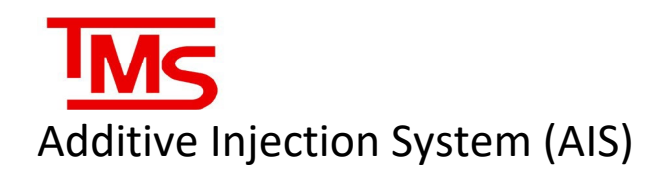

#### • Minimum Transaction Flow Rate is 0

• This occurs when the AIS configuration is incorrect which will cause the AIS to see a delivery constantly

| Possible Cause               | Possible Resolution                                                                    |
|------------------------------|----------------------------------------------------------------------------------------|
| TC Volume not enabled in TLS | Enable TC Volume in TLS. Contact<br>Insite360 for specific configuration<br>if needed. |

#### • Additive over/underblend

• If the AIS printout and the tank gauge do not reconcile volumes, the CVVC or ATVVC alarms may trigger; calibration is recommended

| Possible Cause                        | Possible Resolution                                                                                                    |
|---------------------------------------|----------------------------------------------------------------------------------------------------|
| Additive meter requires recalibration | Recalibrate the additive meter. The meter should be recalibrated once per 2 years.                                                                                                    |
| The tank gauge probe is inaccurate    | Ensure the tank probe is correctly<br>installed and sized to the additive<br>tank. Ensure the correct thermal<br>coefficient of expansion is<br>configured for the additive<br>chemical; if unsure, contact the<br>supplier |

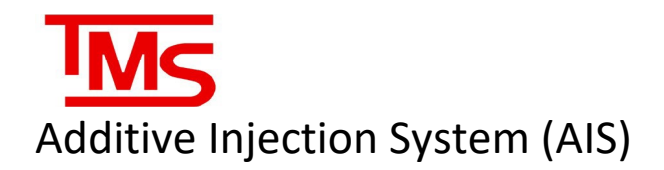

# CONTACT TMS

For all initial troubleshooting of units and all technical dispatches contact the Veeder-Root Insite-360 team at:

#### 1-800-997-7725

Ask for technical support, and ask the tech for Level 1 support and give your location ID.

If an alarm is present that cannot be cleared and has been deemed to be a Level 3 issue, or if further information on the AIS line of products is required please contact us at:

\*Note: A Service Request Number is required when calling TMS.

Monday to Friday, 8 a.m. to 5 p.m. EST: (416) 225-5867 OR: (416) call TMS option #2 Toll Free: (844) 425-5867 After Hours: (416) 225-5867 OR: (416) call TMS option #2 Toll Free: (844) 425-5867

Note: If calling after hours, please clearly leave your name, telephone number and the nature of your call. A technician will contact you as soon as possible.

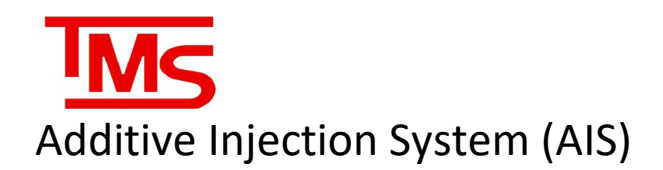

# APPENDIX A - BADGER METER SERVICE

When opening the meter, we suggest the following markings of the gears and the housing to ensure the same mounting position as the meter was originally calibrated with.

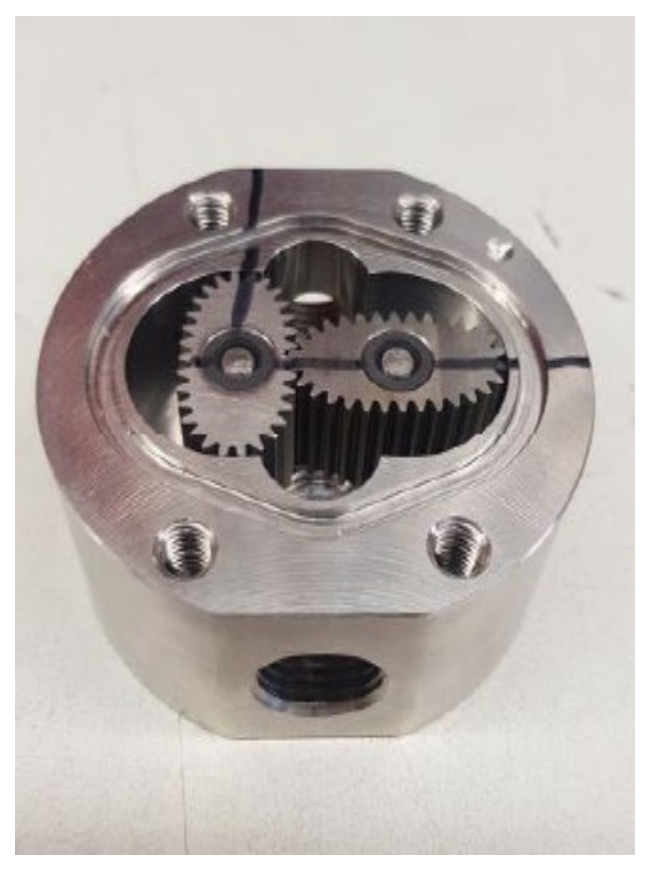

When opening the meter, the oval gear on the right side is the oval gear with encapsulated magnets inside.

The marking on the housing (red arrow) shows the side where the gear with magnet needs to be placed.

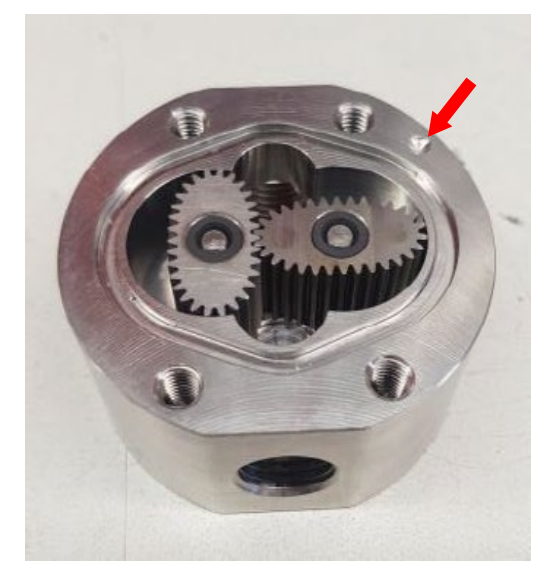

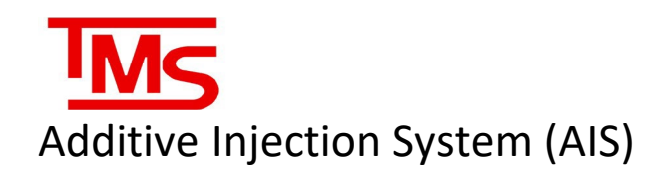

Oval Gear Meter housing and 2 oval gears. The oval gear on the right side is the gear with the encapsulated magnets. Here you can see the gear with the magnet and without the magnet. The side with the encapsulated magnet must face the bottom of the housing when mounting it.

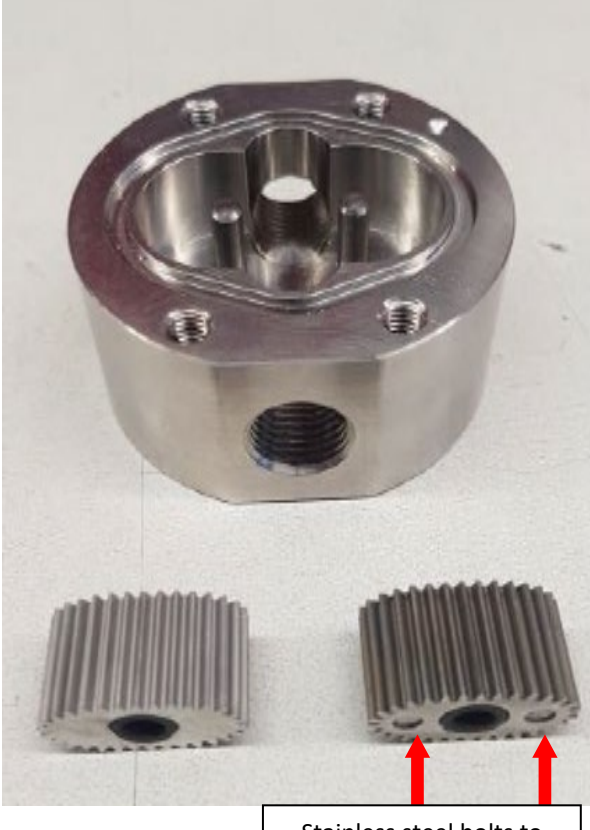

Stainless steel bolts to encapsulate the magnets

Position of the stainless-steel bolts facing the bottom when mounting the oval gear.

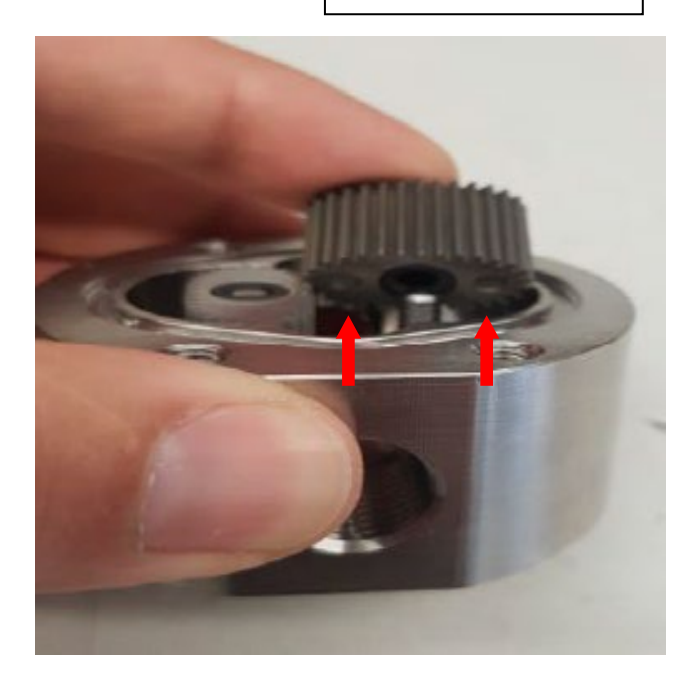